## **UNIVERSITÄT GRAZ**

treffpunkt sprachen - Zentrum für Sprache, Plurilingualismus und Fachdidaktik

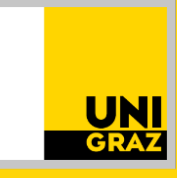

## **STUDIENRICHTUNG HINTERLEGEN** Anleitung für Studierende

## Kontakt

Sekretariat ⊠ **treffpunktsprachen@uni-graz.at** Johann-Fux-Gasse 30, 8010 Graz +43/(0)316/380–2493 Mo. bis Fr. 10 – 12 Uhr treffpunktsprachen.uni-graz.at Damit Sie in UNIGRAZonline dem richtigen Studium zugeordnet werden können, müssen Sie Ihre Studienrichtung hinterlegen.

Dazu gehen Sie wie folgt vor:

- **1.** Sie öffnen im Browser unsere <u>Onlineplattform</u>.
- **2.** Sie loggen sich links mit Ihren UNIGRAZonline-Zugangsdaten ein.

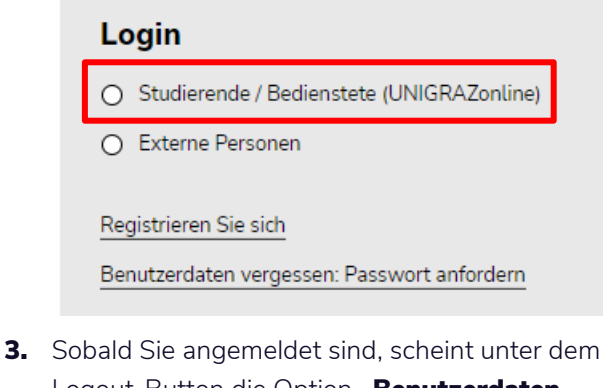

 Sobald Sie angemeldet sind, scheint unter dem Logout-Button die Option "Benutzerdaten ändern" auf. Diese klicken Sie an.

| Benutzerdaten                   |  |
|---------------------------------|--|
| Benutzername: <b>22beispiel</b> |  |
| Logout                          |  |
| Benutzerdaten ändern            |  |
| Rechnungsadressen               |  |

 Anschließend scrollen Sie nach unten und tragen unter "Studienrichtung" die Studienrichtung ein, für die Sie Ihren

Fremdsprachen-Semesterkurs angerechnet haben wollen.

| Studienrichtung                                                                      |
|--------------------------------------------------------------------------------------|
| Beispielstudium, Matrikelnummer                                                      |
| Hiermit bestätigen Sie, dass Sie mit unseren <u>Nutzungsbedingungen</u> einverstande |
| * Erforderliche Felder                                                               |
|                                                                                      |

- Nachdem Sie die erforderlichen Daten eingetragen haben, setzen Sie das Häkchen bei der Checkbox und drücken auf "Abschicken".
- **6.** Ob die Änderung erfolgreich durchgeführt wurde, erkennen Sie an der Meldung

Benutzerdaten wurden erfolgreich geändert!

Grundsätzlich gilt: Wir sind sehr bemüht, auf Ihre Fragen und Probleme einzugehen, jedoch ist es unerlässlich, dass diese uns **frühzeitig** zugetragen werden! Bitte melden Sie sich bei Fragen jeglicher Art möglichst schnell unter **treffpunktsprachen@uni-graz.at**.

**IMPRESSUM:** Für den Inhalt verantwortlich: treffpunkt sprachen / Universität Graz © 2024. Foto: Adobe Stock. Änderungen vorbehalten.